## **ONLINE NEWS** from MARUZEN

### 丸善株式会社

#### [教育・学術事業本部] 〒103-8244 東京都中央区日本橋 3-9-2 TEL: (03) 3272-3867 ご注文の際には、注文番号ならびに書誌事項をなるべく詳しくお知らせ下さい。 ご注文の商品をできるだけ速く、正確にお届けするために、資料 No.,注文番号(MJN など)・出版社名・価格をお知らせ下さい。 尚,表示の価格は原価の改訂あるいは、為替相場の変動などにより、変更されることもありますので予めご諒承願います。 ※表示価格には消費税が含まれております。

資料 No. 5-2008-090 / Apr 2008

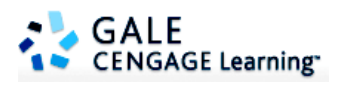

# Cengage Gale のオンライン時事・社会問題データベース Opposing Viewpoints Resource Center

現代社会のさまざまな論点に関する英語資料を集めた学習用データベースです。英語での議論 や思考能力を高めることが出来る教材として活用されています。

### 【導入のメリット】

- ◆社会学・倫理学・一般教養において
- ・時事問題について多角的な視点を養うことができる
- ・特定の思想を押し付けず、自ら考える力を養うことができる
- ・議論の刺激により、時事問題への関心を高めることができる

#### ◆英語学習・多読速読において

- ・自身の英語力に合う文章を選んで読むことができる
- ・自身の関心のあるトピックを選ぶことができる
- ・議論に参加することで学習意欲を高めることができる
- ・ 朗読音声や難語解説を利用することができる (Critical Thinking モジュール)
- ・ディベート、コミュニケーション能力において
- ・説得力のある議論の組み立て方を学ぶことができる
- ・反対意見との接触により、自らの議論を鍛えることができる
- ・論理的コミュニケーション能力を高めることができる

#### ◆メディア・リテラシーにおいて

- ・ニュース記事やインターネットの情報を批判的な視点から解読する力を養うことができる
- ・膨大な情報の中から典拠の怪しいもの、偏見を含むもの、論理の飛躍や詭弁を見分ける能力を養うことができる (Critical Thinking モジュール)

#### 【優れた機能性・使いやすいインターフェース】

- ・トップページに最もよく使われるトピックへのリンクを掲載。関心のあるトピックをすぐ調べることができる
- ・英語の読解レベルを3段階で表示、初学者も快適
- ・本文を日本語を含む8ヶ国語に自動翻訳する機能
- ・資料をタイプ別にタブ表示
- ・記事の引用書式を自動生成・エクスポート
- ・URL を各レベルでブックマーク可能

#### 【Critical Thinking モジュール(別売オプション)】

オーディオフォーマットがあるほか、ディベート用トピックの提供、クイズなどが付いてきます。社会問題についてより論理的に考え、分析し、結論を導くまでのスキルを磨くことができる、オプションとなっております。

#### (Gale, Cengage Learning, USA / 指定代理店:丸善)

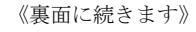

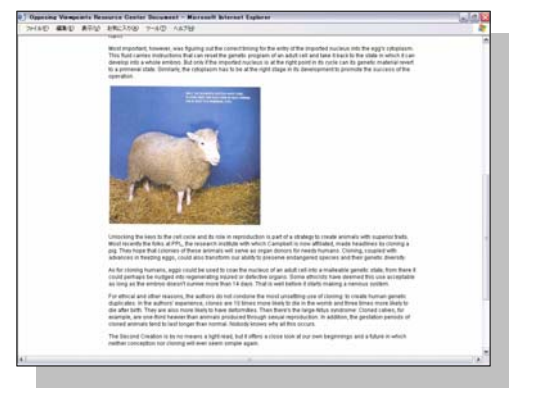

#### 【妊娠中絶・死刑廃止・銃管理などの各論点について】

- ・ 賛成・反対の両立場による議論 8,700 点以上
- ・問題の概要や背景を説明する概説記事 4,700 点以上
- ・140 誌以上の雑誌・新聞などから関連する記事
- ・関連する一次資料・統計資料 7,000 点以上
- ・1,300 点以上の画像・音声・関連サイトへのリンク集

#### 【取り上げられている主なトピック】

アルコール中毒 家庭内暴力 安楽死 環境保護 イスラム原理主義 幹細胞 遺伝子工学 喫煙 移民·移住 ギャング イラク 教育 医療 教会と国家 クローニング 飲酒 インターネット 刑事司法 エイズ 刑務所 栄養 検閲 汚染 強姦 海洋資源の保存 公的支援 化学兵器 校内暴力 核兵器 公民権 家族関係 高齢者

国家安全保障 雇用 再生可能エネルギー 差別修正措置 死刑 自殺 自殺幇助 児童虐待 社会保障 宗教 十代の性行動 十代の妊娠 銃砲規制 少年犯罪 女性の権利 人権

#### ※ 価格はお問い合わせください

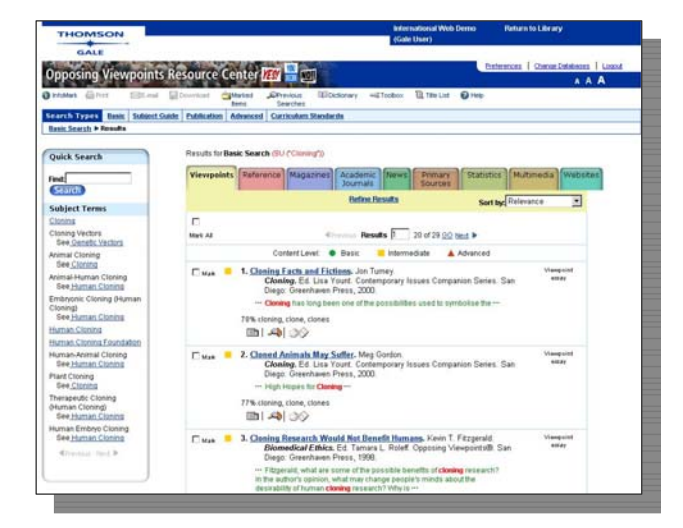

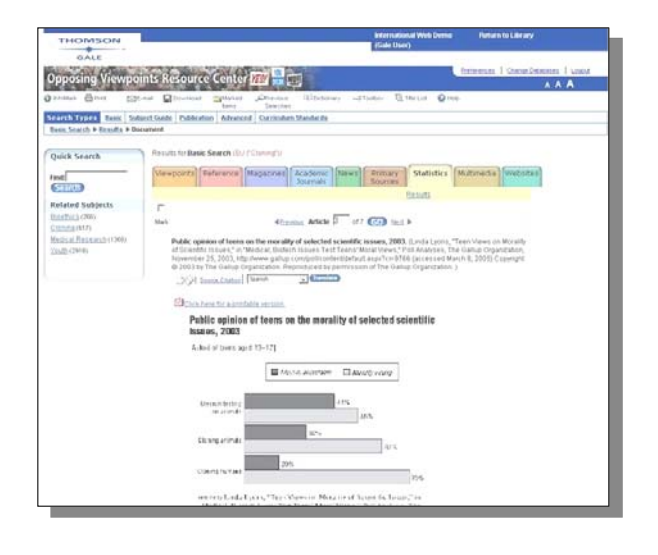

## Opposing Viewpoints Resource Center に読み上げ機能が追加されました!!

下記「Audio Player Dashboard」が資料の文章の上部に現れた場合、資料を読み上げ、利用者はそれを聞くことができる機能が追加されました。MP3 ファイルで全ての資料をダウンロードすることも可能です。

| Audio Player Dashboard |                 |
|------------------------|-----------------|
| 1. Play 3.             | Volume controls |
| 2. Stop                | 4. Slider bar   |

【読み上げ機能には設定が必要です】 管理者画面から。

- 1:管理者画面に入ります。
- 2: 左側のグレーゾーンの「Locations」をクリックしてください。
- 3:「Modify」をクリックします。
- 4:スクロールダウンし、「External Search Services」を探してください。
- 5:「Readspeaker (where available)」のチェックを外します。
- 6:スクロールダウンし、Save

| INFOTRAC                   | Click here to upload ISSN Holdings file now.                                                                                          |
|----------------------------|----------------------------------------------------------------------------------------------------|
|                            | Limit the holdings link to ISSN listed in the holdings uploaded ISSN file.                                                            |
| Exit Help LOCATION DETAILS | ビ Library Catalog 1 ビ Library Catalog 2 ビ Library Catalog 3<br>Do you want to open the library catalog in a new window?<br>で Yes C No |
| Summary<br>Locations       | External Search Services チェックを外し                                                                                                    |
|                            | The following service(s) are enabled by default.<br>Check below to DISABLE the service.<br>「google」                                   |
|                            | Discovery Streaming (for SRC/OVRC/JR                                                                                                  |
|                            | Interlibrary Loan 最後「Save」をクリッ                                                                                                    |
|                            | Enter the address of your Interlibrary Loa                                                                                            |
|                            |                                                                                                    |
|                            | Enter a name for this library catalog to be                                                                                           |
|                            | To apply a systemized ison image anter the image LIPL have                                                                            |